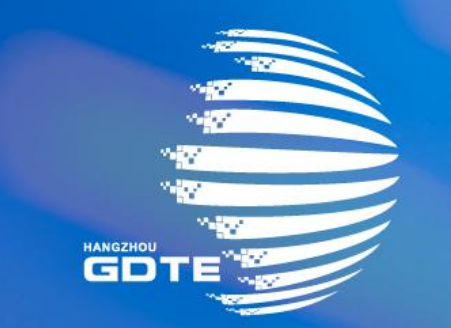

# 第三届全球数字贸易博览会 THE THIRD GLOBAL DIGITAL TRADE EXPO 产业对接活动报名指南

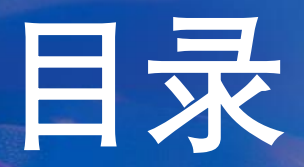

# 活动观众公开报名 活动主办方邀约嘉宾/观众 活动现场签到介绍

## ■ 活动观众公开报名

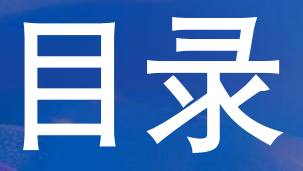

活动主办方邀约嘉宾/观众
 活动现场签到介绍

# 活动报名入口

# 入口 1: 电脑网页打开数贸会官网,点击活动入口,进入产业对接活动列表

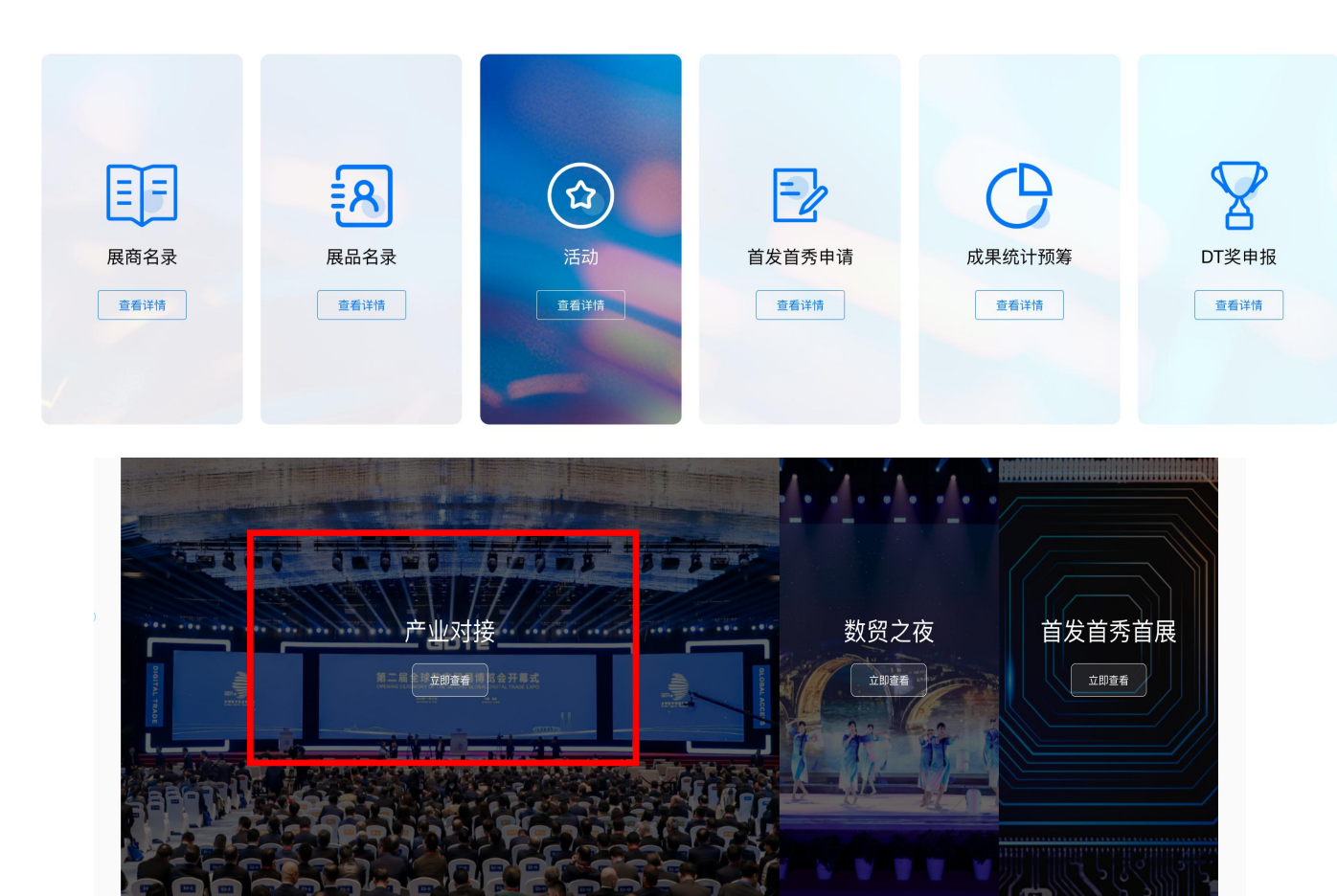

# 入口 2: 微信/支付宝小程序, 点击活动分 类, 进入活动列表

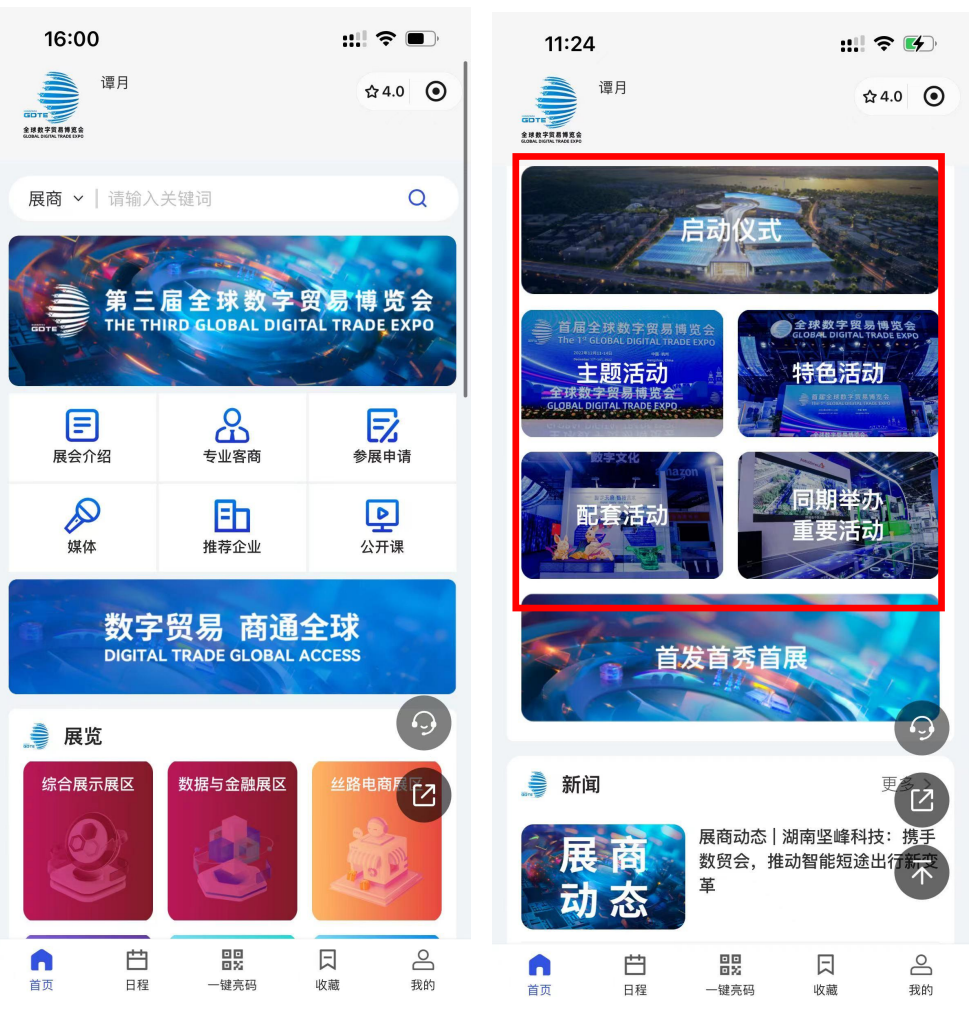

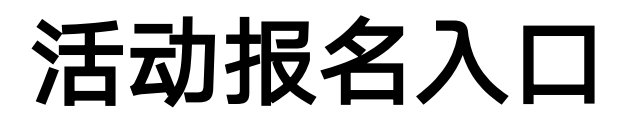

活动列表页支持查询所有/按分类查询活动信息,观众可在活动列表页/活动详情页点击"立即报名"进行报名; 若活动有线上直播/精选一览的页面,也支持点击观看直播/精彩内容

|            | 15:3                                                                                                    | 4                                            | :::! ? 🗩                                                                            |                         |  |  |  |  |
|------------|----------------------------------------------------------------------------------------------------|----------------------------------------------|-------------------------------------------------------------------------------------|-------------------------|--|--|--|--|
|            | <                                                                                                    |                                              | ••• ()                                                                              |                         |  |  |  |  |
|            | 全部                                                                                                    | 9月24日                                        | 9月25日                                                                               | 9月26日 9                 |  |  |  |  |
|            | 全部                                                                                                    | 启动仪式                                         | 主题活动                                                                                | 特色活动                    |  |  |  |  |
| 击可查<br>活动详 | 第三届全球放字項目導流       **丝路电商日"活动       〇         9世時間       2024/09/25 13:30       〇         9世間間       2024/09/25 13:30       〇         浙江省杭州市萧山区大会展中心 |                                              |                                                                                     |                         |  |  |  |  |
|            | 主题活动                                                                                                    | <u>ب</u>                                     | <sup>滅看直接</sup>                                                                     | ■ <sup> </sup>          |  |  |  |  |
|            | 第三届全日<br>第三届全日<br>Hangzigu china                                                                                                    | は<br>家政学図者特徴会<br>BAL BIGITAL TAQ DE EXPO<br> | <ul> <li>"数贸非洲日"活动</li> <li>② 2024/09/25 09:00</li> <li>◎ 浙江省杭州市萧山区大会展中心</li> </ul> |                         |  |  |  |  |
|            | 主题活动                                                                                                    |                                              | 点击进行邓                                                                               | 见众报名<br><sup>立聊服名</sup> |  |  |  |  |

点

看

情

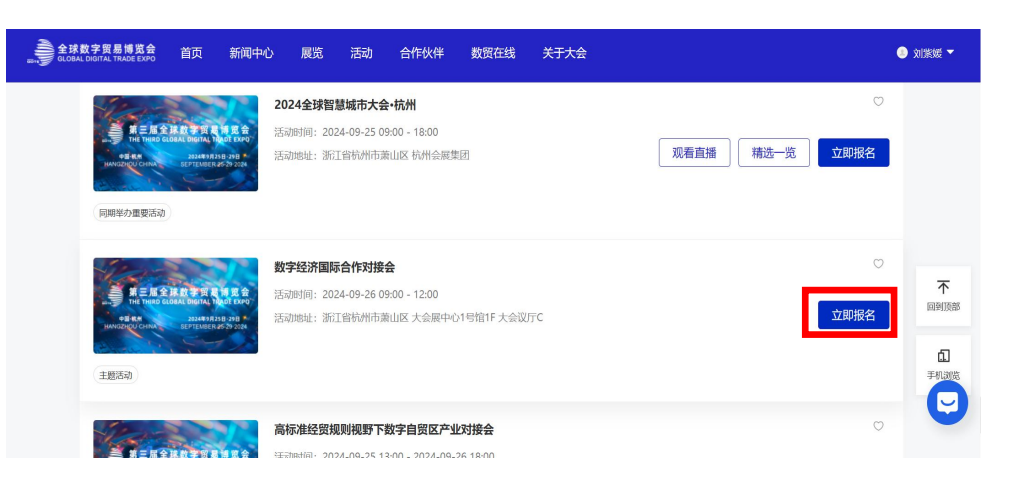

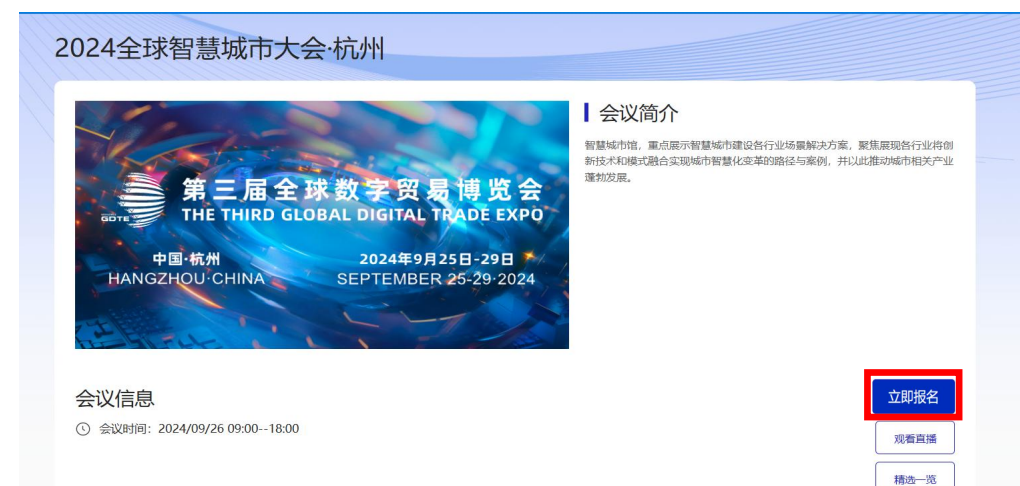

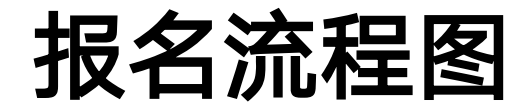

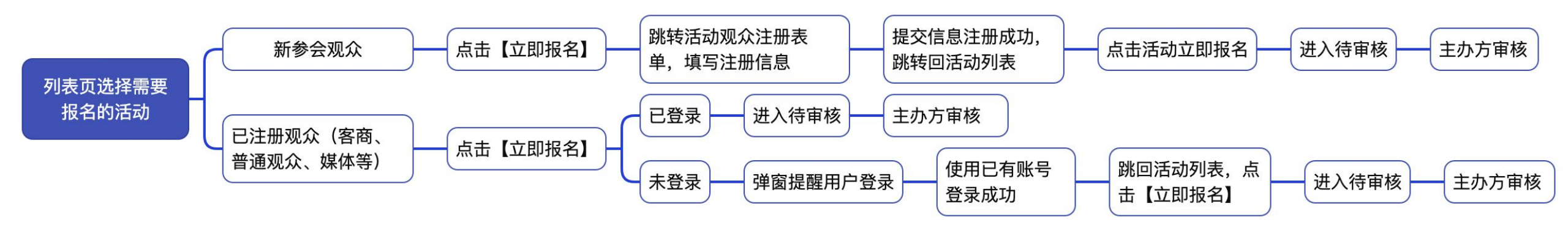

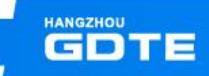

# 类别一: 新参会观众注册报名

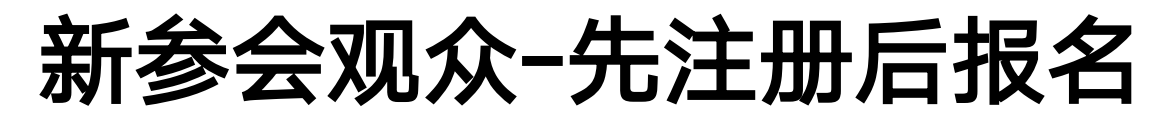

进入活动列表页,选择感兴趣的活动,点击【立即报名】,使用手机号/邮箱验证码进行登录(微信小程序登录需要 先进行微信授权,授权后登录报名)

(3)

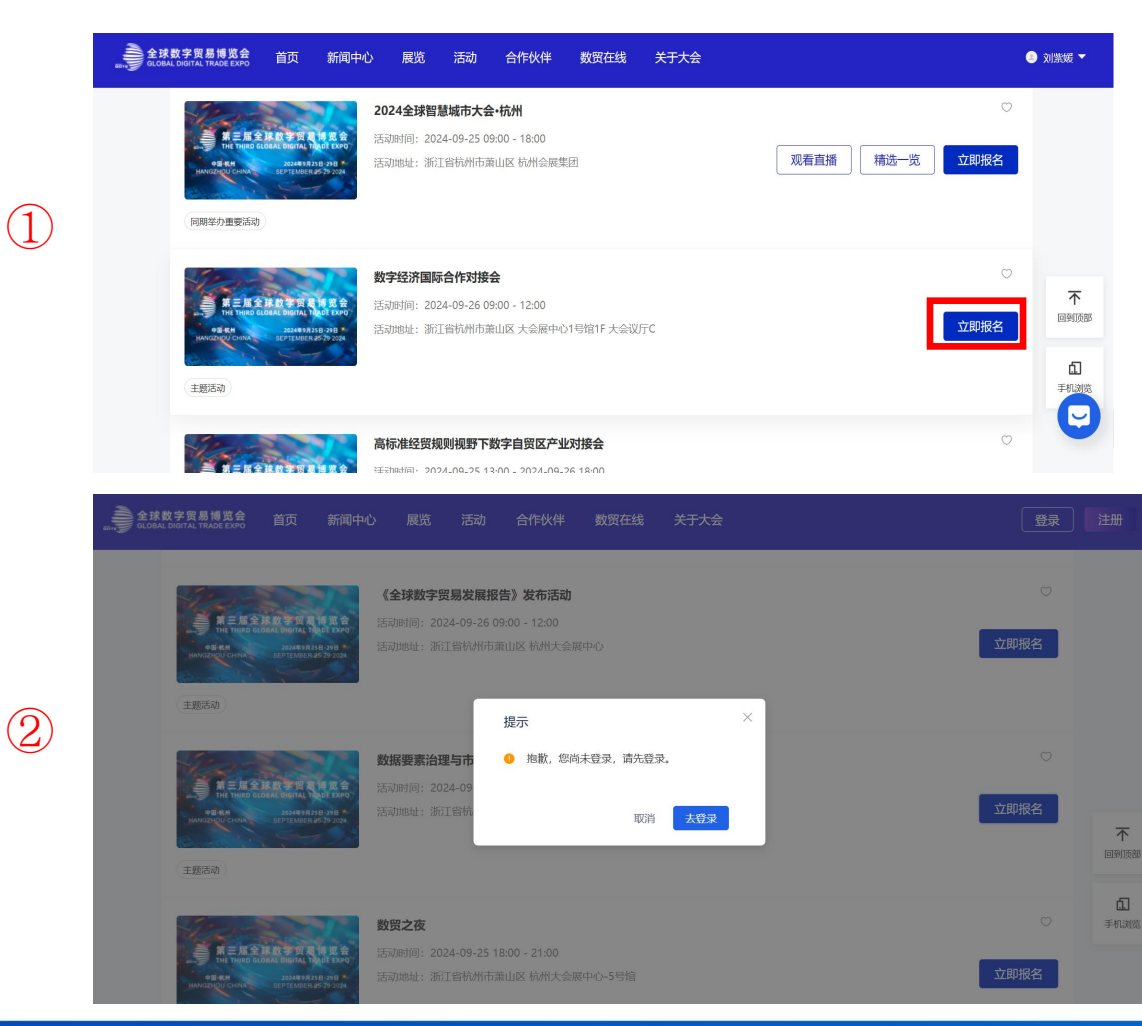

| く 切换身份                            | 观众                 |       |
|-----------------------------------|--------------------|-------|
| <u>验证码登录</u> 密码登录                 | <b>艮 口令登录</b>      |       |
| <b>.</b> ~ +86 ~                  | 10272404557        |       |
| 5                                 |                    | 发送验证码 |
| ✓ 我已阅读,并同意《报名                     | 名须知》和《隐私政策》        |       |
|                                   | 登录/注册              |       |
| 展商技术支持: 18629<br>客商/媒体技术支持: 18629 | 9399071<br>9399560 |       |

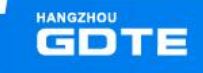

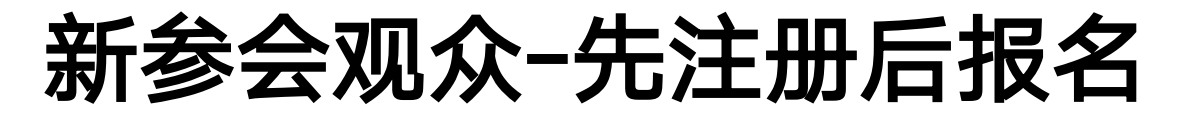

进入活动观众注册表单,填写表单内容,点击【下一步】提交注册申请,成为数贸会观众。若用户曾注册过数贸会观众,可选择带入历史信息确认/修改后提交

| ③ 活动观众报名    |                   |                      | *姓名    |
|-------------|-------------------|----------------------|--------|
| *#4         |                   |                      | *毛机昱   |
| ^ 灶石        |                   |                      |        |
|             |                   |                      | 日本の日   |
| * 手机号       |                   |                      | *证件类型  |
| +86 ~       |                   |                      | *证件号   |
| 可用于登录       | _                 |                      |        |
| 邮箱          |                   |                      | 公司名你   |
| with an     | <li>③ 活动观众报名</li> | 是否需要填充信息     ×       | *企业类型  |
| 可用于登录       |                   |                      | 职位     |
| * 证件类型及证件号码 | * 姓名              | 已查询到您的历史报名数据,是否自动填充? | 田冬米刑   |
| 护照          | · 早月              |                      | 小刀大主   |
| 暂存下一步       | * 手机号             | 需要不需要                | * 所在地区 |
|             | +86 ~ 13429115    |                      | *头像    |
|             |                   |                      |        |
| 4. 填与汪册表毕   | 邮箱                |                      |        |
|             | 591798532@qq.com  |                      |        |
|             | 可用于要求             |                      |        |
|             | * 证件类型及证件号码       |                      |        |

暂存

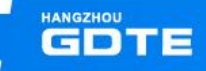

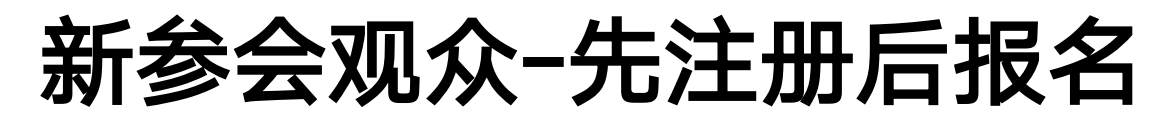

自动跳转会活动列表页,点击报名

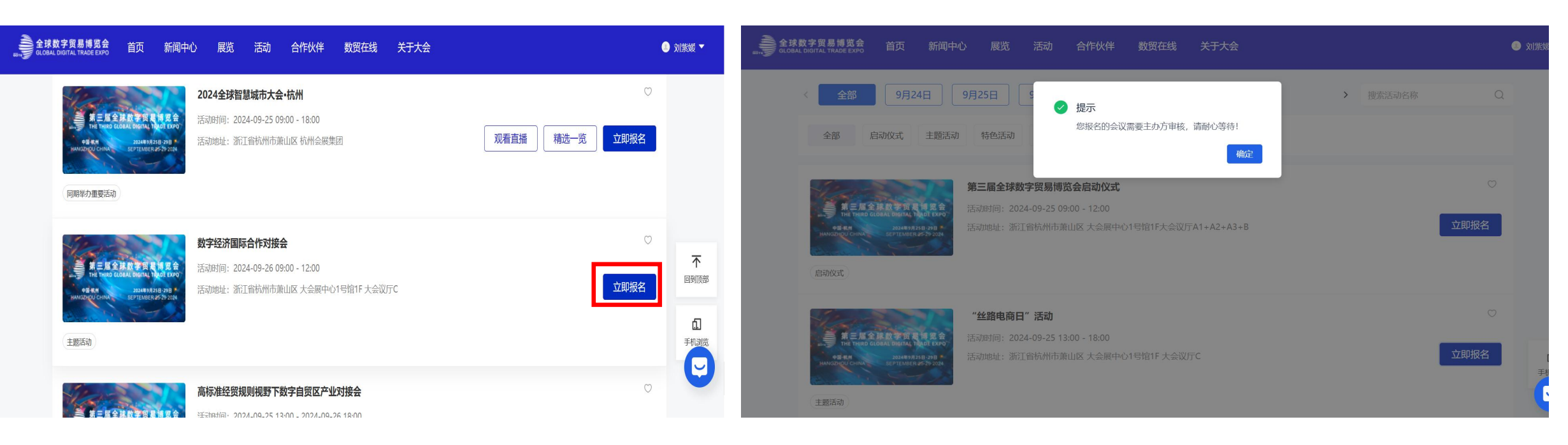

⑤跳转回到活动列表,选择想参加的活动, 点击【立即报名】

#### ⑥报名完成,进入待审核流程,等待主办方审核

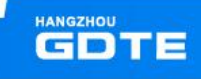

# 类别二: 已注册观众报名活动

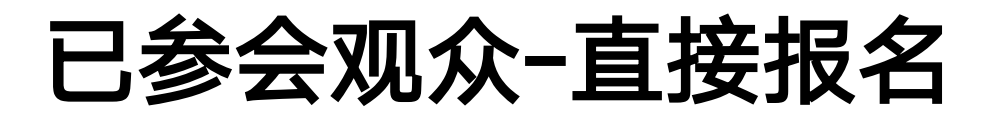

已登录状态,点击【立即报名】,即可完成一键报名,等待主办方审核

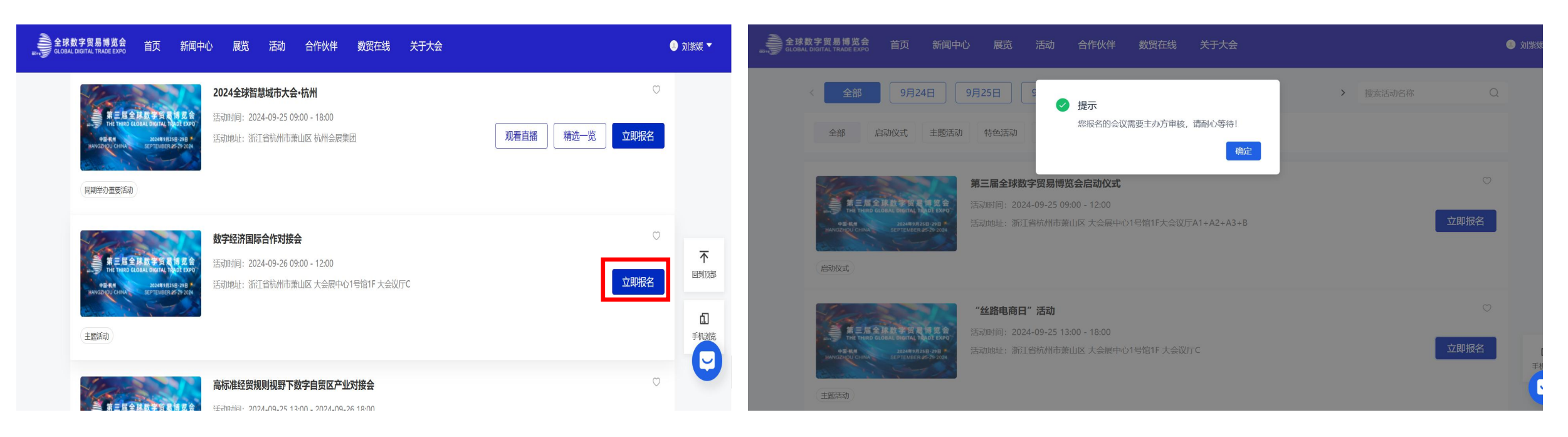

①在活动列表选择想参加的活动,点击【立 即报名】

#### 2报名完成,进入待审核流程,等待主办方审核

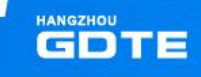

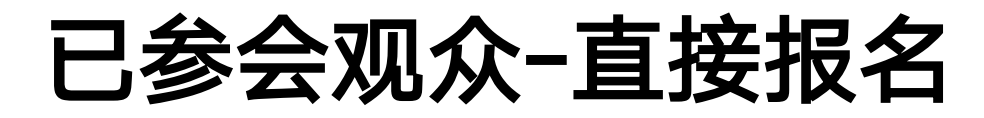

#### 未登录状态,先登录,登录后跳转回活动列表页,进行一键报名

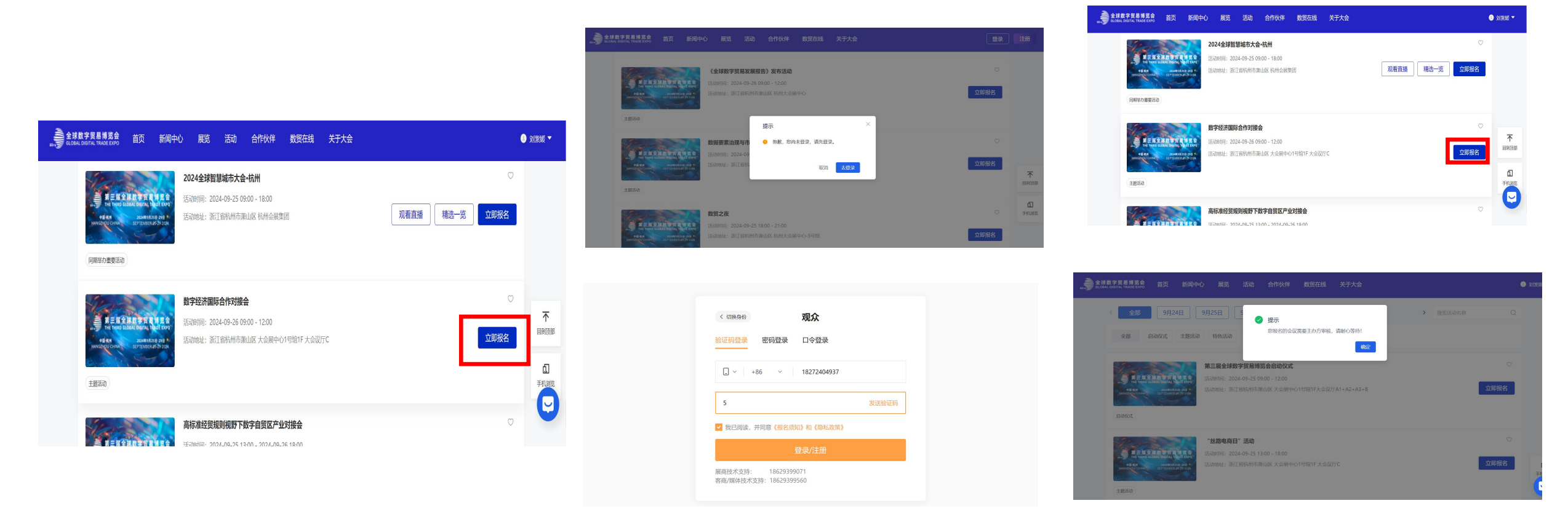

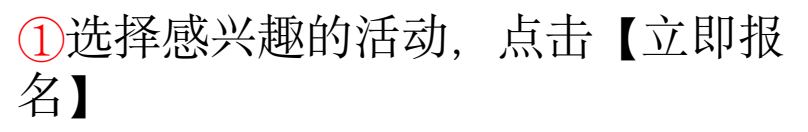

②弹窗引导用户登录,用户通过手机号/邮箱验证码登录

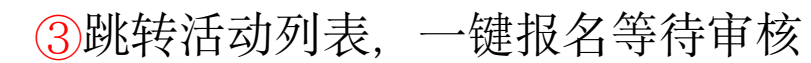

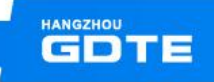

### ■ 活动观众公开报名

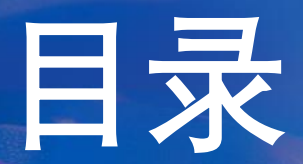

活动主办方邀约嘉宾/观众
 活动现场签到介绍

口 产业对接活动FAQ

# 邀约活动嘉宾-海报邀约

活动主办方发送嘉宾海报定向邀约,嘉宾扫描二维码,提交报名表单,等待主办方审核

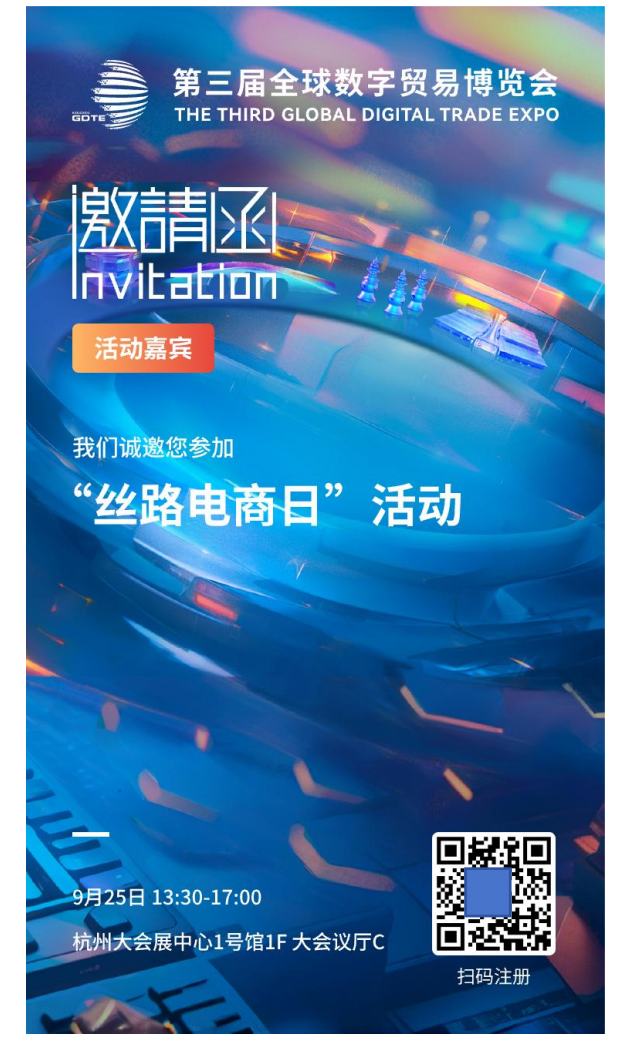

THE THIRD GLOBAL DIGITAL TRADE EXPO Digital TRADE For global BUSINESS

We sincerely invite you to participate in

Silk Road E-commerce Day

September 25th, 13:30-17:00 Conference Hall C, 1st Floor, Hall 1, Hangzhou International Expo Center

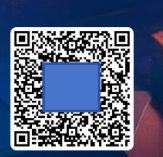

Scan The QR Code

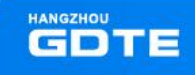

# 邀约活动嘉宾-海报邀约

扫码后跳转报名表单,填写报名信息,提交后等待主办方审核。若用户曾在本届数贸会通过其他活动海 报报名,可选择带入历史信息确认/修改后提交

| 20:59 <b>::!! ?</b> (                                            | <b>20:25</b>      | :                 | ;;;;; 중 ■) | 11:22                                 | :                    |     | 15:04 |        | ::!! ? 🖬 |             |
|------------------------------------------------------------------|-------------------|-------------------|------------|---------------------------------------|----------------------|-----|-------|--------|----------|-------------|
| × 报名表单                                                           | ··· ×             | 报名表单              |            | ×                                     | 报名表单                 | ••• | ×     | 等待审核   |          |             |
| * 姓名<br>谭月                                                       | * 姓名<br><b>谭月</b> |                   |            | * 姓名<br><b>谭月</b>                     |                      |     |       |        |          |             |
| * 手机号                                                            | (* 手机号            | -                 |            | +86 ▼                                 | * 手机号<br>13429115959 |     |       |        |          | *姓名         |
| * 邮箱<br>                                                         | * 公司全称 杭州城市大朋     | <u>國</u> 应用科技有限公司 |            | 邮箱                                    |                      |     |       | 等待审核   |          |             |
| * 公司全称                                                           | 证件类型              |                   | ×          | 是否使用約                                 | 您上次报名的信息,自<br>报名表单?  | 动填充 |       | 返回活动列表 |          | *公司名称       |
|                                                                  | 身份证               |                   | ~          | 取消                                    | 道 确定                 |     |       |        |          | *证件类型       |
| 身份证                                                              | ⊗ 港澳居民来往          | 内地通行证             |            | * <sup>证件类型</sup><br>身份证              |                      | 8   |       |        |          | *证件号        |
| * 证件号码                                                           | 台湾居民来往            | 大陆通行证             |            | *证件号码                                 |                      |     |       |        |          | 天家<br>*所在地区 |
| * <b>头像</b><br>仅支持: jpg,jpeg,png 最大不超过20M<br><mark>查看示例头像</mark> |                   |                   |            | * <b>头像</b><br>仅支持:jpg,jpeg<br>查看示例头像 | g,png 最大不超过20M       |     |       |        |          |             |
| < >                                                              |                   | < >               |            | <b>┼</b><br>上传图片                      |                      |     |       |        |          |             |

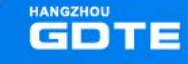

## 邀约活动观众-海报邀约

活动主办方发送观众海报定向邀约,观众扫描二 维码,提交报名表单,等待主办方审核

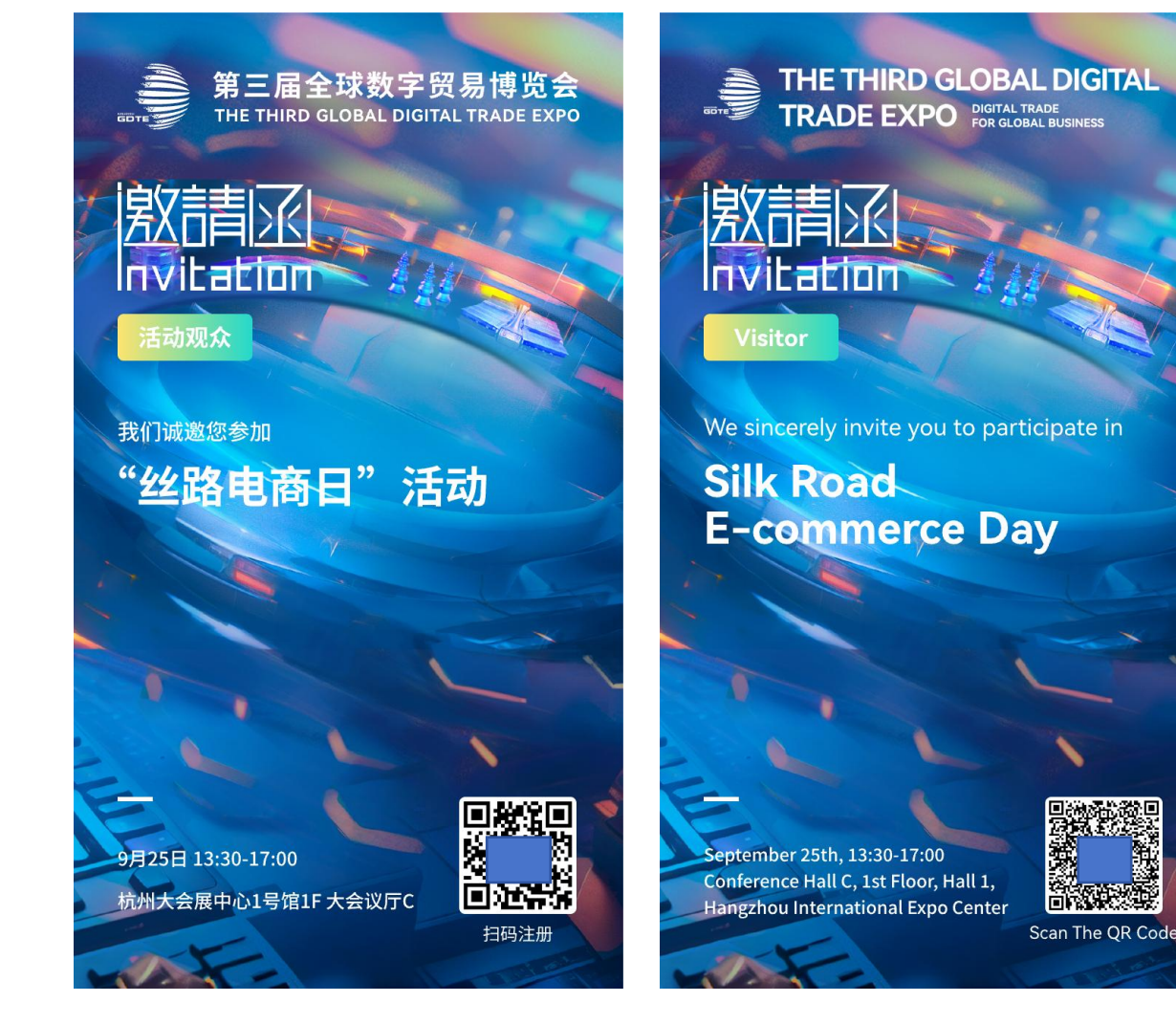

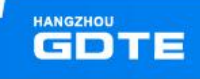

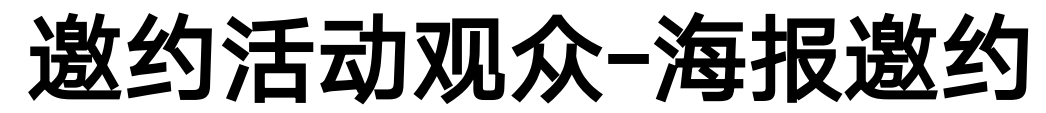

扫码后跳转报名表单,填写报名信息,提交后等待主办方审核;若用户曾在本届数贸会通过其他活动海 报报名,可选择带入历史信息确认/修改后提交

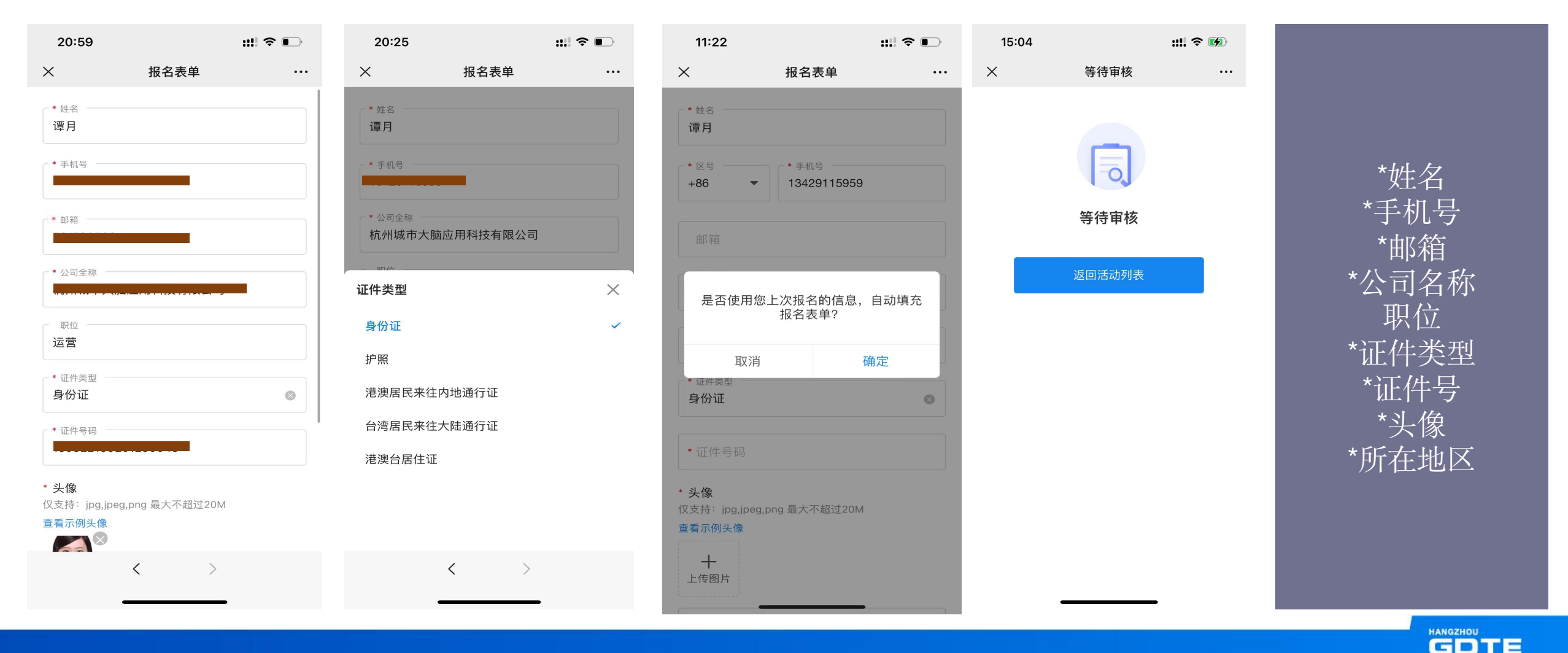

## ■ 活动观众公开报名

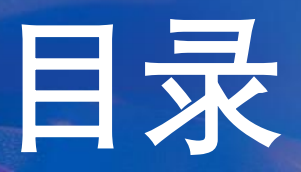

活动主办方邀约嘉宾/观众
 活动现场签到介绍

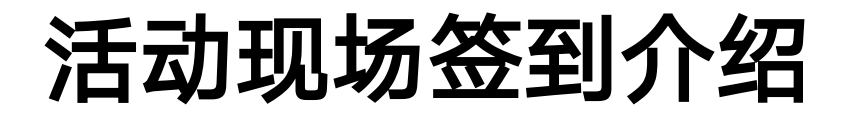

支持各活动开通单独签到功能,即通过数贸会入场码通过大会闸机后,若进入某个活动场地,用户需扫码进行签到,只有已经成功报名该活动用户,才可现场签到成功。各活动会根据自身情况选择是否需要开通签到功能。

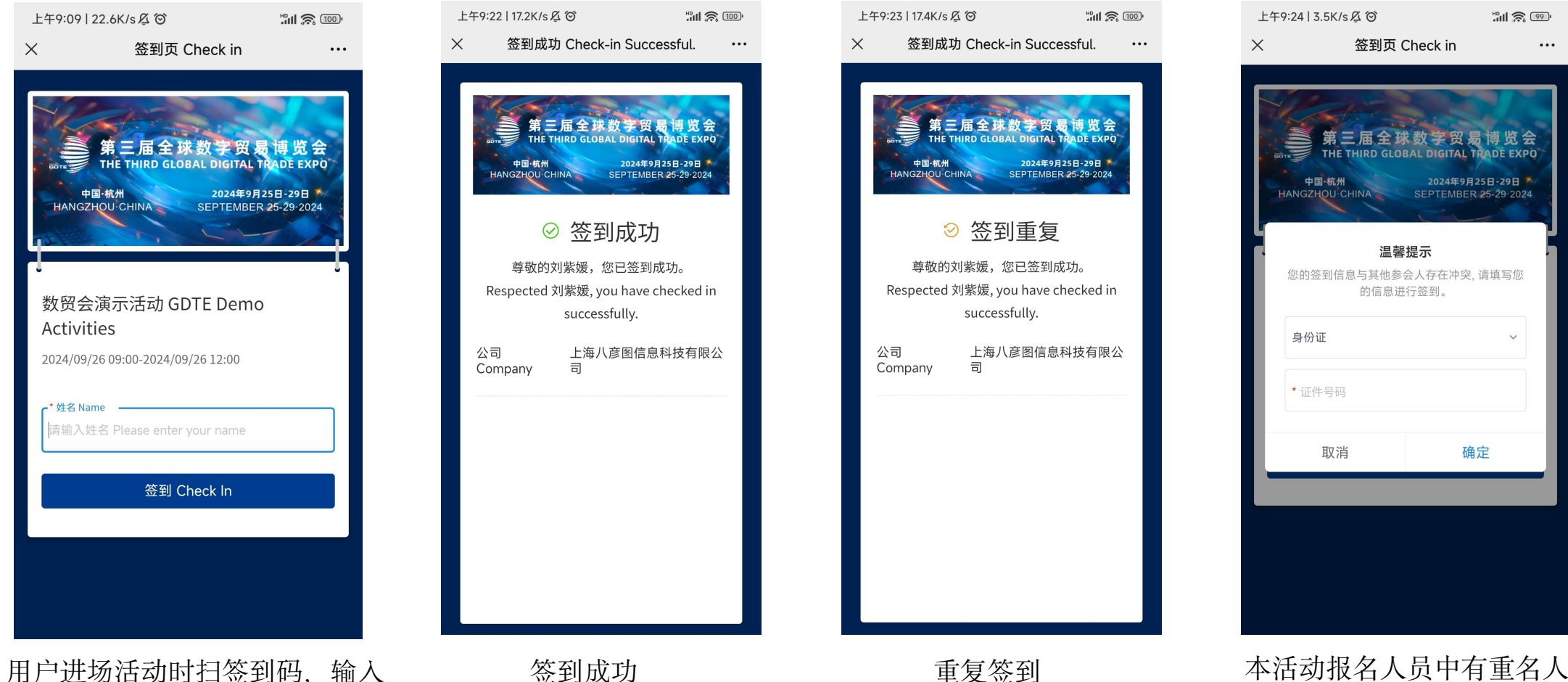

本活动报名人员中有重名人员时, 签到需补填证件信息核验

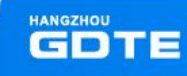

用户进场活动时扫签到码,输入 姓名进行签到

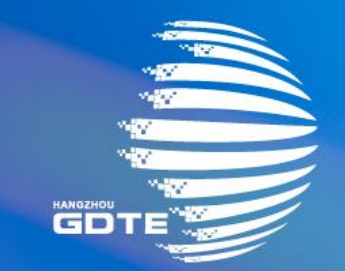

# 第三届全球数字贸易博览会 THE THIRD GLOBAL DIGITAL TRADE EXPO